## 相關產品功能無法使用 Adobe Flash player 暫代方案

## 一、前言

由於 Adobe 官方將 Flash player 自 2021 年 1 月 12 日起停用,以致於本公司 相關產品中有使用 Adobe Flash player 之相關功能無法使用。

上述相關產品功能已著手進行修改中,基於能讓您正常使用產品,於產品新版本正式發布之前,請先依據本替代方案說明內容,安裝 Mozilla Firefox 瀏覽器 (行動版),造成您的不便,敬請見諒!

二、安裝說明

## 2.1 將個人電腦的 Adobe Flash Player(新版)解除安裝

步驟一:請先將安裝於電腦內的 Flash player 程式解除安裝,解除安裝程式下載連結如下:

https://helpx.adobe.com/tw/flash-player/kb/uninstall-flash-player-windows.html

| Adobe                                                                                                    | 創意與設計 ~ 行銷與商務 ~ PDF 與電子簽名 ~                                                                                                    | 商業解決方案 - 支援 -                                                                             | 人登へ                                    |  |  |  |  |  |  |  |  |
|----------------------------------------------------------------------------------------------------|----------------------------------------------------------------------------------------------------|-------------------------------------------------------------------------------------------|----------------------------------------|--|--|--|--|--|--|--|--|
| <b>メ</b> FLASH PLAYER 學習與支援                                                                                                    |                                                                                                    |                                                                                           |                                        |  |  |  |  |  |  |  |  |
| 解除安裝 Flash                                                                                                    | Player   Windows                                                                                                    | 搜尋 Adobe 支援                                                                               | Q                                      |  |  |  |  |  |  |  |  |
| 這些指示「不」適用於 Windows 8<br>有作業系統上 Google Chrome 随附<br>用) Flash Player 的指示。<br>如果您使用 Mac,請參問解除安裝 F<br>Flash Player 資訊<br>如果您的電腦已安裝 Flash Player,<br>會願示錯誤訊息。 | <mark>與更新版本上 Microsoft Edge 或 Internet Explorer 隨附的 Flas</mark><br>的 Flash Player。請造訪 Flash Player 說明頁面,取得在多種潮<br>lash Player   Mac。<br>以下方框會顯示出 Flash Player 和您的作業系統的版本。如未安裝 | h Player,或是所 本页内容<br>I質器中畝用 (或停 Flash Player<br>問題<br>解決方法:下<br>透用於: Flash 1<br>上次發佈: 201 | 資訊<br>載並就行解除安裝程式<br>Player<br>17年3月10日 |  |  |  |  |  |  |  |  |

圖 1 Flash player 解除安裝程式下載網頁

步驟二:請關閉所有已開啟的瀏覽器(Chrome、Edge、ie...等)。

步驟三:執行 Adobe Flash player 解除安裝程式,解除安裝步驟請參照「解除 安裝程式」下載頁面指示逐步操作即可。

步驟四:解除安裝完成後,請重新開啟電腦。

2.2 安裝舊版 Adobe Flash Player 步驟一:請至以下網址下載 Adobe Flash 31.0.0.153 版本安裝至電腦。 下載連結: http://www.topoo.com.tw/infor detail.php?id=229 步驟二:勾選已閱讀...聲明,開始進行安裝程序。完成安裝頁提示更新 Flash Player 偏好設定,請選擇「永不檢查更新」,以免更新之後本公司產 品功能又無法使用了。 Adobe Flash Player 31.0 安裝程式 × 更新 Flash Player 偏好設定 Adobe 安全性更新和增强功能會自動下載並安裝。 深入了解 ● 允許 Adobe 安裝更新 (建議使用) ● 通知我安裝更新 ◉ 永遠不檢查更新 (不建議) 完成

圖 2 Flash 設定 Flash Player 永遠不檢查更新設定

| <b>办</b> 附加元件管理員 | × +                                                                                       |                                  | — c             |   | × |
|------------------|-------------------------------------------------------------------------------------------|----------------------------------|-----------------|---|---|
| ← → ♂ ✿          | Sirefox about:addons                                                                      | ☆                                | III\ 🖸          | ٢ | ≡ |
|                  | <b>看更多附加元件!</b> 在 addons.mozilla.org 搜尋                                                   | Q                                |                 |   |   |
| ▶ 推薦項目           | 管理您的外掛程式                                                                                  | *                                |                 |   |   |
| <b>摘</b> 充套件     | 啟用                                                                                        | 檢查更新 ( <u>C</u> )<br>檢視最近的更新 (⊻) |                 |   |   |
| ✔ 佈景主題           | ➡ 由 Cisco Systems, Inc. 提供的 OpenH264 視訊解碼器                                                | 從檔案安裝附加元件… (I)                   |                 |   |   |
| ➡ 外掛程式           | 此外掛程式是由 Mozilla 自動安裝,以符合 WebRTC 規範,並讓您能夠與需要使用 H.264                                       | 對附加尤件除錯(U)                       | _               |   |   |
|                  |                                                                                           | 自動更新附加元件(A)<br>將所有附加元件設定成手動      | 更新 ( <u>R</u> ) |   |   |
|                  | Google Inc. 提供的 Widevine 內容將碼模組<br>此外掛程式讓您可播放相容於 Encrypted Media Extensions 規格的加密媒體內容。加密媒 | 管理擴充套件快速键 (S)                    |                 |   |   |
|                  | Shockwave Flash<br>Shockwave Flash 31.0 r0                                                |                                  |                 |   |   |
|                  | Shockwave Flash 被發現安全性問題,您應該儘速更新。 立即更新                                                    |                                  |                 |   |   |
|                  |                                                                                           |                                  |                 |   |   |
| ✿ Firefox 選項     |                                                                                           |                                  |                 |   |   |
| ⑦ 附加元件支援         |                                                                                           |                                  |                 |   |   |
|                  |                                                                                           |                                  |                 |   |   |

步驟三:安裝完成後,請取消自動更新附加元件功能。

圖 3 取消自動更新附加元件

2

## 2.3 安裝 Mozilla Firefox 瀏覽器(行動版)

步驟一:請至以下網頁下載「Mozilla Firefox 瀏覽器(行動版)」

下載頁面:

http://www.topoo.com.tw/infor\_detail.php?p\_id=38&id=245&flag=menu 步驟二:檔案下載完成後,請解壓縮。點擊「FirefoxPortable」執行。

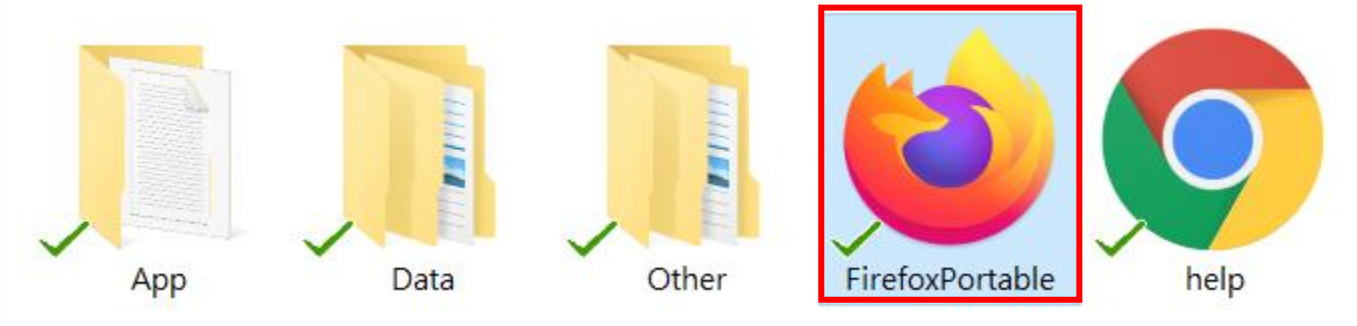

圖 4 Mozilla Firefox 瀏覽器(行動版)執行檔案

2.4 操作本公司產品

本說明以本公司「iPO數位資訊推播系統」為範例說明。

- 步驟一:以Firefox 瀏覽器(行動版)開啟「iPO 數位資訊推播系統」後台網頁。
- 步驟二:開啟節目上傳功能頁面,系統提示 Adobe Flash 安全性警示視窗,請 點選「允許」,如下圖。

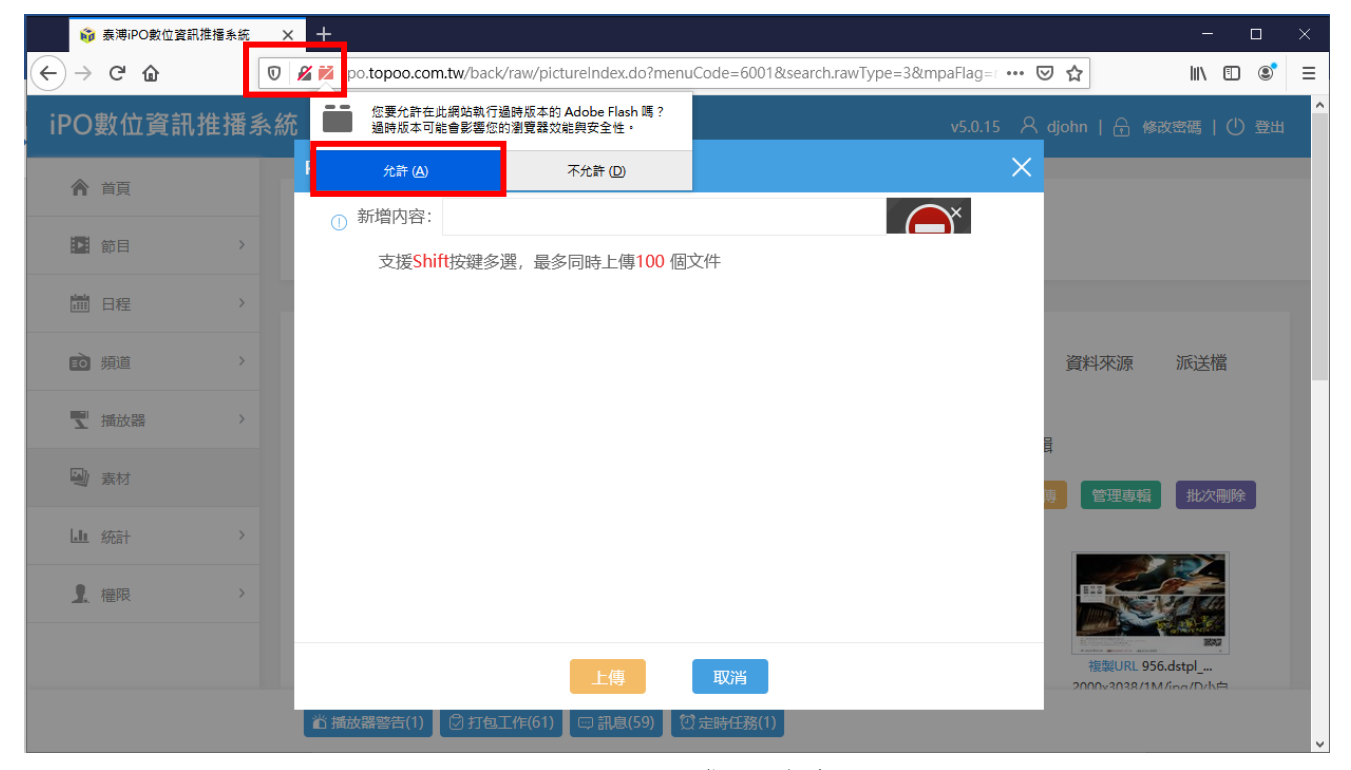

圖 5 Adobe Flash 警示視窗範例

步驟三:完成上一步驟後,上傳節目功能恢復可操作,如下圖所示。

| Ŵ          | ) 泰溥iPO數位資訊推播系統 | ×  | +                     |               |                |                 |              |               |             |          |           |            | _         |   | × |
|------------|-----------------|----|-----------------------|---------------|----------------|-----------------|--------------|---------------|-------------|----------|-----------|------------|-----------|---|---|
|            | C' û            | 0  | 🔏 衬 ipo.topoo.com     | .tw/back/raw/ | /pictureIndex. | .do?menu(       | Code=6001&se | earch.rawType | e=3&mpaFlag | =r ••• ( | פ ב       | li         | \ 🗉       | ٢ | ≡ |
| iPO        | 數位資訊推播          | 系統 | ;                     |               |                |                 |              |               | v5.0.       | 15 R     |           |            |           |   | ^ |
| 合          | 首頁              | F  | 内容上傳                  |               |                |                 |              |               |             | X        |           |            |           |   |   |
|            |                 |    | ① 新增内容:               |               |                |                 |              |               | Q 瀏覽        |          |           |            |           |   |   |
|            | 節目              |    | 支援 <mark>Shi</mark> t | t按鍵多選,i       | 最多同時上傳         | 事 <b>100</b> 個文 | 文件           |               |             |          |           |            |           |   |   |
|            | 日程 >            |    |                       |               |                |                 |              |               |             |          |           |            |           |   |   |
| ĒÒ         | 頻道              |    |                       |               |                |                 |              |               |             |          | 資料來源      | 派          | 送檔        |   | ŀ |
| 7          | 播放器 >           |    |                       |               |                |                 |              |               |             |          | E         |            |           |   |   |
|            | 素材              |    |                       |               |                |                 |              |               |             |          | 専 管理専     | 輯批         | 次刪除       |   |   |
| <u>.11</u> | 統計 >            |    |                       |               |                |                 |              |               |             |          |           |            |           |   |   |
| 1          | 權限 >            |    |                       |               |                |                 |              |               |             |          | HISK      |            |           |   |   |
|            |                 |    |                       |               |                | _               |              |               |             |          | 26時月1月    | 956 detail | RAX.      |   |   |
|            |                 |    |                       |               | 上傳             |                 | 取消           |               |             |          | 2000-2028 | V1M/ing/   | <br>)/k.= |   |   |
|            |                 |    | 省 播放器警告(1)            | ②打包工作(6       | 51) 📼 訊息(      | (59) 💓          | 定時任務(1)      |               |             |          |           |            |           |   | , |

圖 6 iPO 數位資訊推播系-節目上傳頁面範例